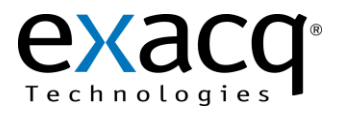

Identifying the Motherboard Installed in an exacqVision System (Windows)

To determine the make and model of the motherboard installed in an exacqVision system, complete the following steps:

- 1. Click Start, type cmd, and press Enter to open a Command Prompt.
- 2. Type **systeminfo** and press Enter to display information about the motherboard.

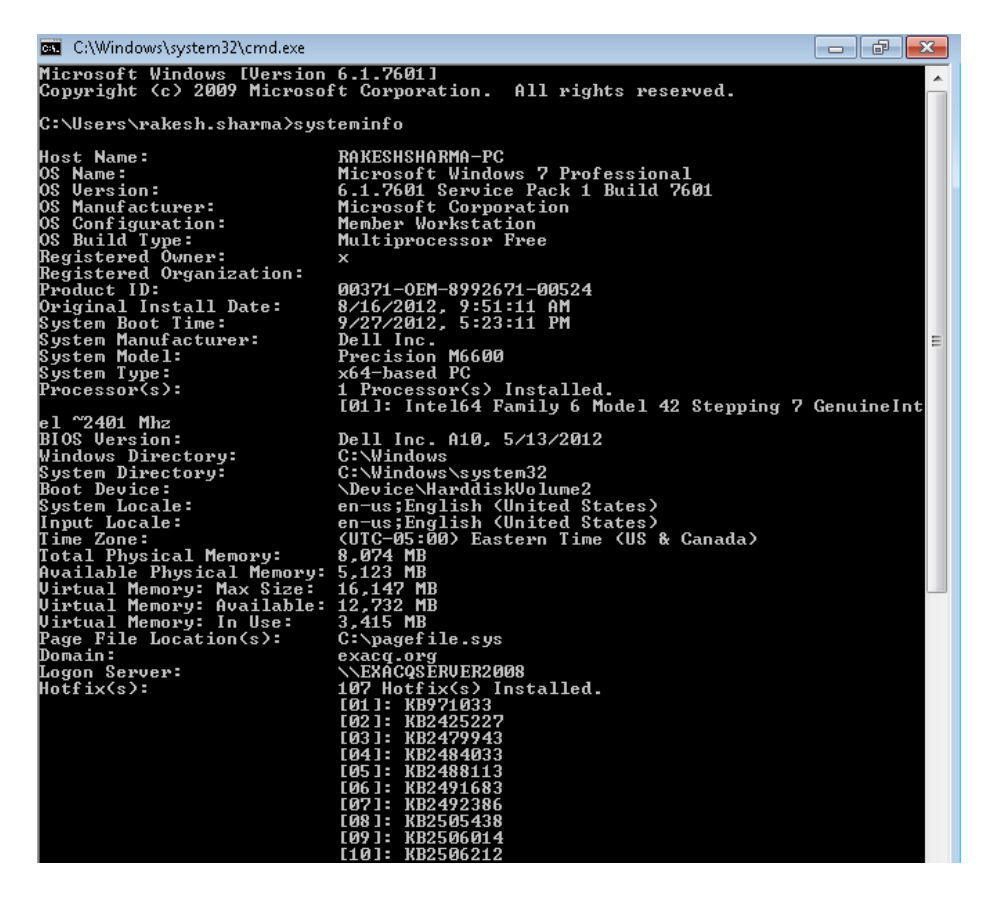

3. Find the **System Manufacturer** and **System Model** entries. (In the preceding example, the motherboard is a Precision M6600 from Dell Inc.)

NOTE: If necessary, maximize the window or scroll up to display the full list.

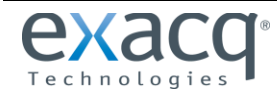

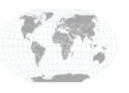

+1.317.845.5710 +5255.56080817 +44.1438.310163 +31.485.324.347

USA (Corporate Headquarters) Mexico Europe/Middle East/Asia Central Europe 4. Alternatively, look at the back of the system and match the connector layout to the following images:

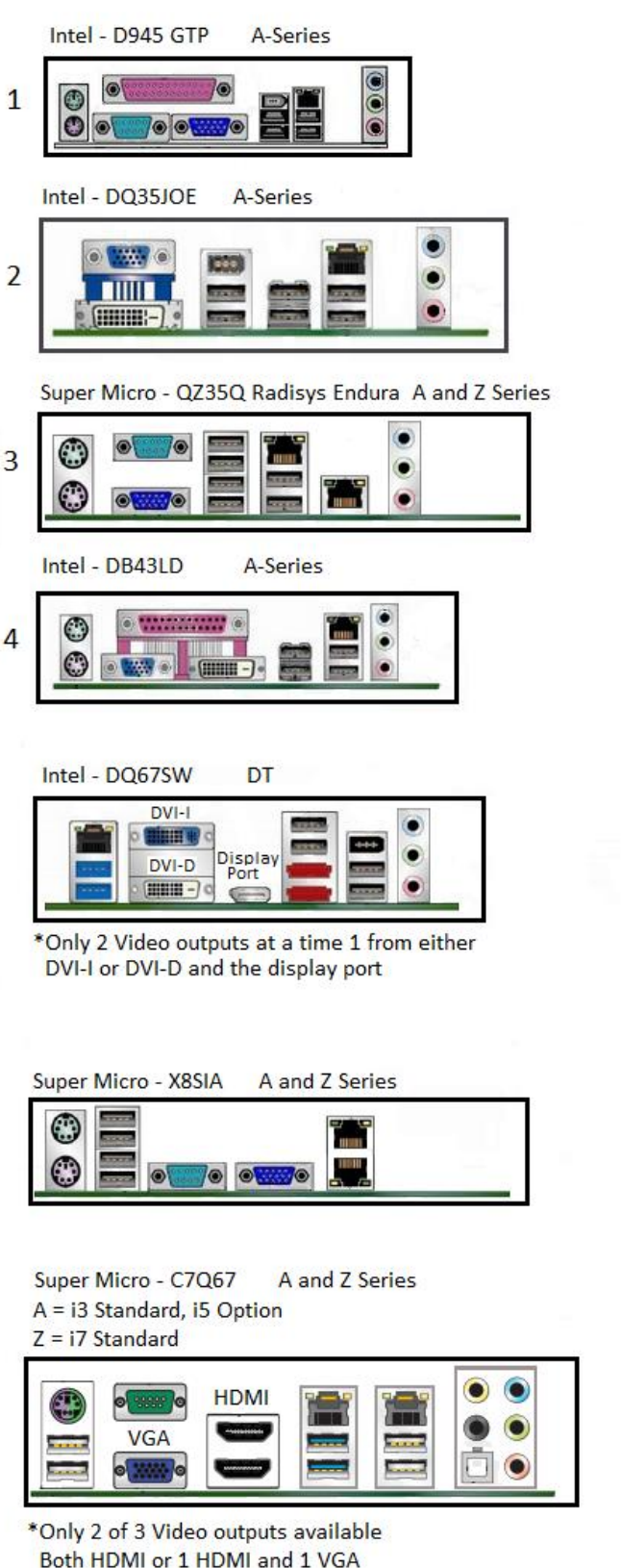

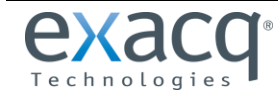

www.exacq.com

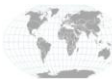

+1.317.845.5710 +5255.56080817 +44.1438.310163 +31.485.324.347

USA (Corporate Headquarters) Mexico United Kingdom Europe

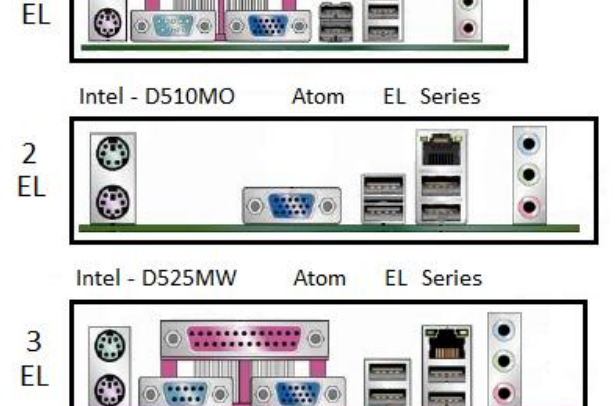

Atom EL Series

.

Intel - D945GCLF

()

1

| Intel - DQ6/EP Atom 13 Op | otion EL | Series |
|---------------------------|----------|--------|
|---------------------------|----------|--------|

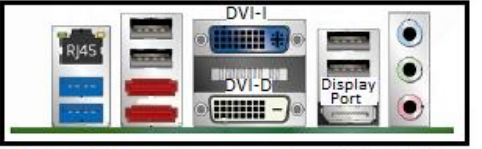

\*Only 2 Video outputs at a time 1 from either DVI-I or DVI-D and the display port

Super Micro - X7SPA Atom EL Series Dual NIC Option for the Mini

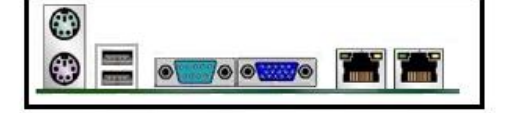

## Super Micro - C2SBC-Q A and Z Series

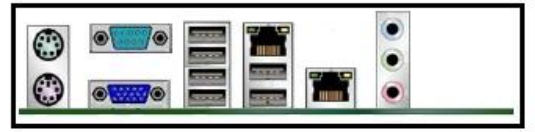

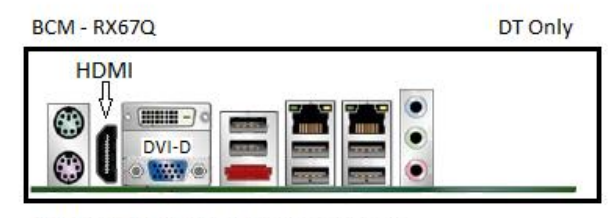

\*Only 2 of 3 Video outputs available HDMI, VGA or DVI-D

J.P. 8/8/12 - Rev # 2

2